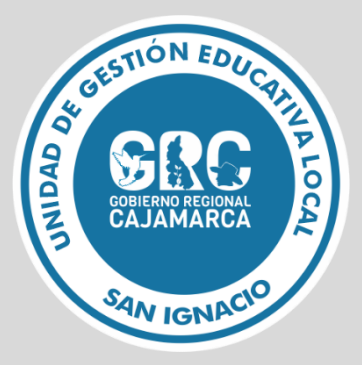

**GUIA DE USUARIO** 

# FORMULARIO DE DENUNCIAS A SERVIDORES PÚBLICOS

Versión 1.0

**OFICINA DE INFORMATICA** 

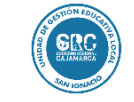

Versión: 1.0

## TABLA DE CONTENIDO

| 1. | ACCE                 | DIENDO AL FORMULARIO2                          |  |  |
|----|----------------------|------------------------------------------------|--|--|
|    | 1.1.                 | Acceder a la URL a través de un navegador.URL2 |  |  |
| 2. | SECC                 | IÓN I: DATOS PERSONALES DEL DENUNCIANTE        |  |  |
|    | 2.1.                 | Sección I: Datos personales del denunciante3   |  |  |
| 3. | SECC                 | IÓN II: INFORMACIÓN DE LA DENUNCIA 4           |  |  |
|    | 3.1.                 | Sección II: Información de la denuncia4        |  |  |
| 4. | SECC                 | IÓN III: INFORMACIÓN ADICIONAL5                |  |  |
|    | 4.1.                 | Sección III: Información adicional5            |  |  |
| 5. | SECC                 | IÓN IV: DECLARACIÓN JURADA 6                   |  |  |
|    | 5.1.                 | Sección IV: Declaración Jurada6                |  |  |
| 6. | INFORMACIÓN ENVIADA7 |                                                |  |  |
|    | 6.1.                 | Información enviada7                           |  |  |

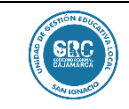

Versión: 1.0

## 1. ACCEDIENDO AL FORMULARIO

#### 1.1. Acceder a la URL a través de un navegador.URL.

https://intranet.appsugelsanignacio.info/anticorrupcion/

Al acceder a la siguiente URL deberá dar clic en el botón **Denuncia Web** para poder acceder al formulario web de denuncias

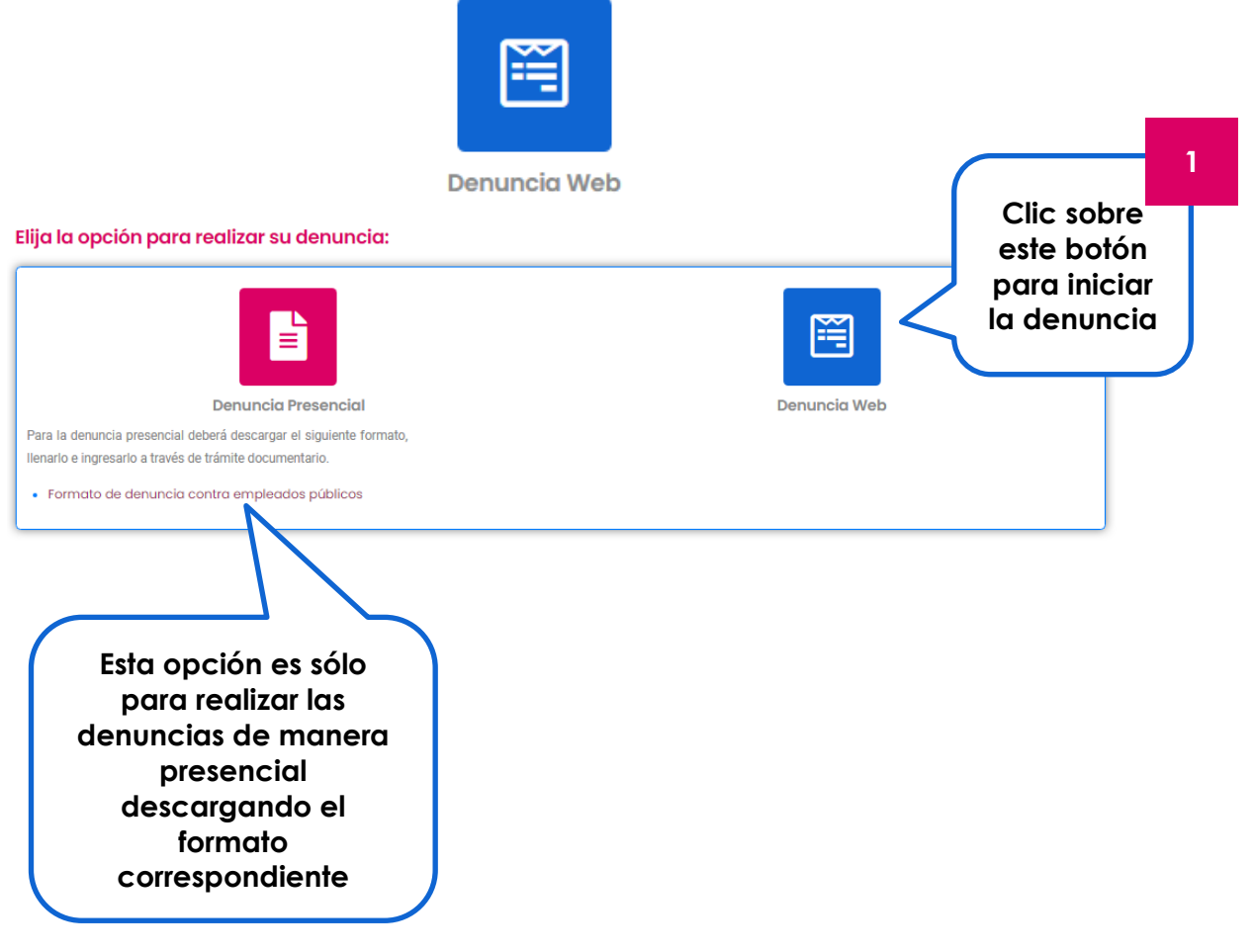

Una ves que hayamos dado clic en el botón Denuncia Web, nos mostrará el siguiente formulario web, donde ingresaremos todos los datos e información para proceder a realizar la misma.

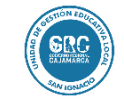

## GUIA DE USUARIO

Código: OFIN-GU002

FORMULARIO DE DENUNCIAS A FUNCIONATIOS PÚBLICOS

Versión: 1.0

# 2. SECCIÓN I: DATOS PERSONALES DEL DENUNCIANTE

## 2.1. Sección I: Datos personales del denunciante

Todos los campos que tengan al final un \* son obligatorios

| eleccione para identificarse *                      | Nro documento                  |
|-----------------------------------------------------|--------------------------------|
| Seleccione                                          | · []                           |
| pellidos y Nombres: *                               |                                |
|                                                     | Campos                         |
| Cuál es el medio por el que solicita recibir notifi | caciones?, Notificación: * / * |
| Seleccione                                          |                                |
| Domicilio: *                                        | Lugar: *                       |
|                                                     |                                |
| afarancia. *                                        |                                |
| Ingrese la referencia aquí                          |                                |
|                                                     |                                |
|                                                     | A                              |
| Distrito: * Provincia: *                            | Departamento *                 |
|                                                     |                                |
| Celular: * Corr                                     | eo *                           |
|                                                     |                                |

#### **OFICINA DE INFORMATICA**

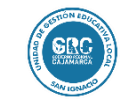

Versión: 1.0

# 3. SECCIÓN II: INFORMACIÓN DE LA DENUNCIA

3.1. Sección II: Información de la denuncia

Todos los campos que tengan al final un \* son obligatorios

|                           | SECCIÓN II: INFORMACIÓN<br>Entidad o Institución Educativa: *<br>Institución Educativa | VE LA DENUNCI                                                        | A Debe<br>en d<br>su:                                          | e seleccionar<br>onde se han<br>scitado los<br>hechos                                                                                        | 3                                                              |
|---------------------------|----------------------------------------------------------------------------------------|----------------------------------------------------------------------|----------------------------------------------------------------|----------------------------------------------------------------------------------------------------|----------------------------------------------------------------|
|                           | Institución Educativa:                                                                 | Distrito:                                                            | S<br>I<br>di<br>ma                                             | ii seleccionó Instituc<br>Educativa en el can<br>Interior, en esta secc<br>eberá ingresar el có<br>odular de la II.EE y c<br>el botón buscar | ción<br>npo<br>ción<br>odigo<br>lic en                         |
|                           | Desde: *                                                                               |                                                                      | Hasta: *                                                       |                                                                                                    | _                                                              |
|                           | Descripción del (los) hecho (s) denu<br>Servidores Públicos involucrados en            | nciado (s): *<br>el hecho denunciado<br>Cargo                        | , sólo hasta 5: *                                              | En esta se<br>ingresar<br>involucra<br>Agre                                                                                                  | ección deberá<br>los servidores<br>dos, Guardar y<br>egar para |
| Permite<br>subir hasta    | Se recomienda comprimir los archivos<br>Pruebas o Evidencias: *                        | s de las evidencias pr                                               | Guardar y Agr                                                  | b.zip o .rar                                                                                                    | rlos, máximo<br>asta 5.<br>Jna vez que                         |
| 4 archivos<br>de 2 MB c/u | Extenciones permitidas: []pg; ]peg; [peg; Vis*, Vis*; Vo                               | Selecciona<br>Arrastre y suel<br>c; téccx; (pdf; tép; trar], hasta 4 | a el archivo. te archivos aquí archivos permitidos (2 Vib c/u) | hay<br>to<br>c<br>Scguir                                                                                                    | ramos llenados<br>dos los datos,<br>elic en seguir             |
|                           | OFICINA                                                                                | DE INFORMA <sup>.</sup>                                              | TICA                                                           |                                                                                                    | Página 4 de 3                                                  |

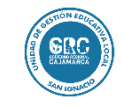

Versión: 1.0

# 4. SECCIÓN III: INFORMACIÓN ADICIONAL

### 3.1. Sección III: Información adicional

Todos los campos que tengan al final un \* son obligatorios

| SECCIÓN III: II<br>¿Usted presentó la | NFORMACIÓN AD                                      | ICIONAL                        | Si has p<br>denun<br>entido<br>ingresar<br>en la sig | presentado la<br>cia ante otra<br>ad, deberás<br>la información<br>guiente tabla |        |
|---------------------------------------|----------------------------------------------------|--------------------------------|------------------------------------------------------|----------------------------------------------------------------------------------|--------|
| No<br>Información sobre<br>Entidad    | el expediente presenta<br>Fecha de<br>Presentación | ado a otra Entidad<br>Nro Exp. | *<br>Estado Trámite                                  |                                                                                  |        |
| Atrás                                 |                                                    |                                | Jego de ingre<br>os datos, clic<br>Guardar y         | Guardar y Agregar                                                                | Seguir |

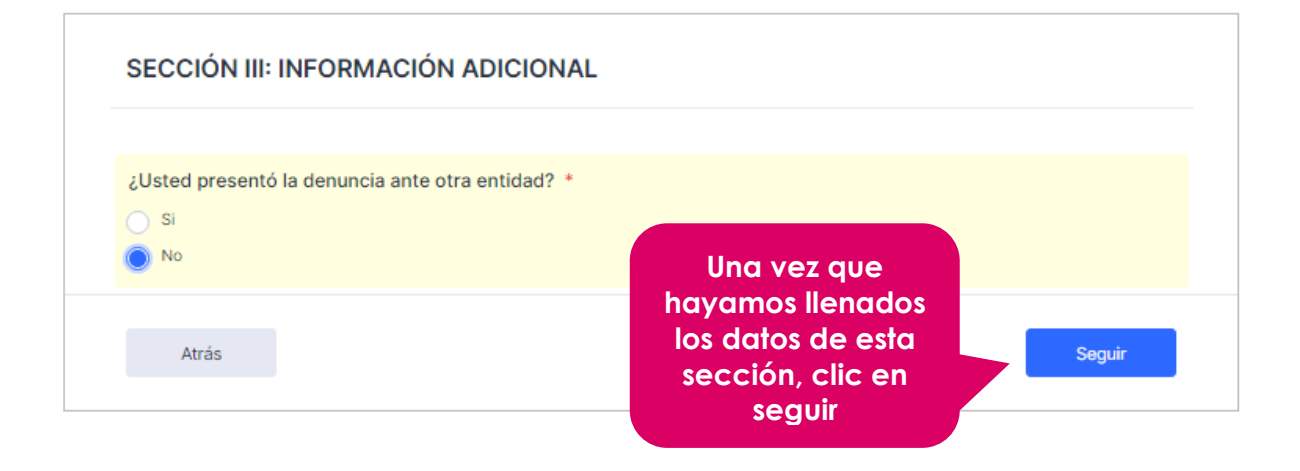

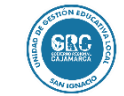

Código: OFIN-GU002

Versión: 1.0

## 5. SECCIÓN IV: DECLARACIÓN JURADA

## 5.1. Sección IV: Declaración de datos

#### Todos los campos que tengan al final un \* son obligatorios

En esta última sección vamos a declarar la información antes consignada en el formulario, si es necesario podemos regresar y verificar la información antes de enviarla, para ello damos clic en el botón **Atrás** 

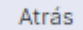

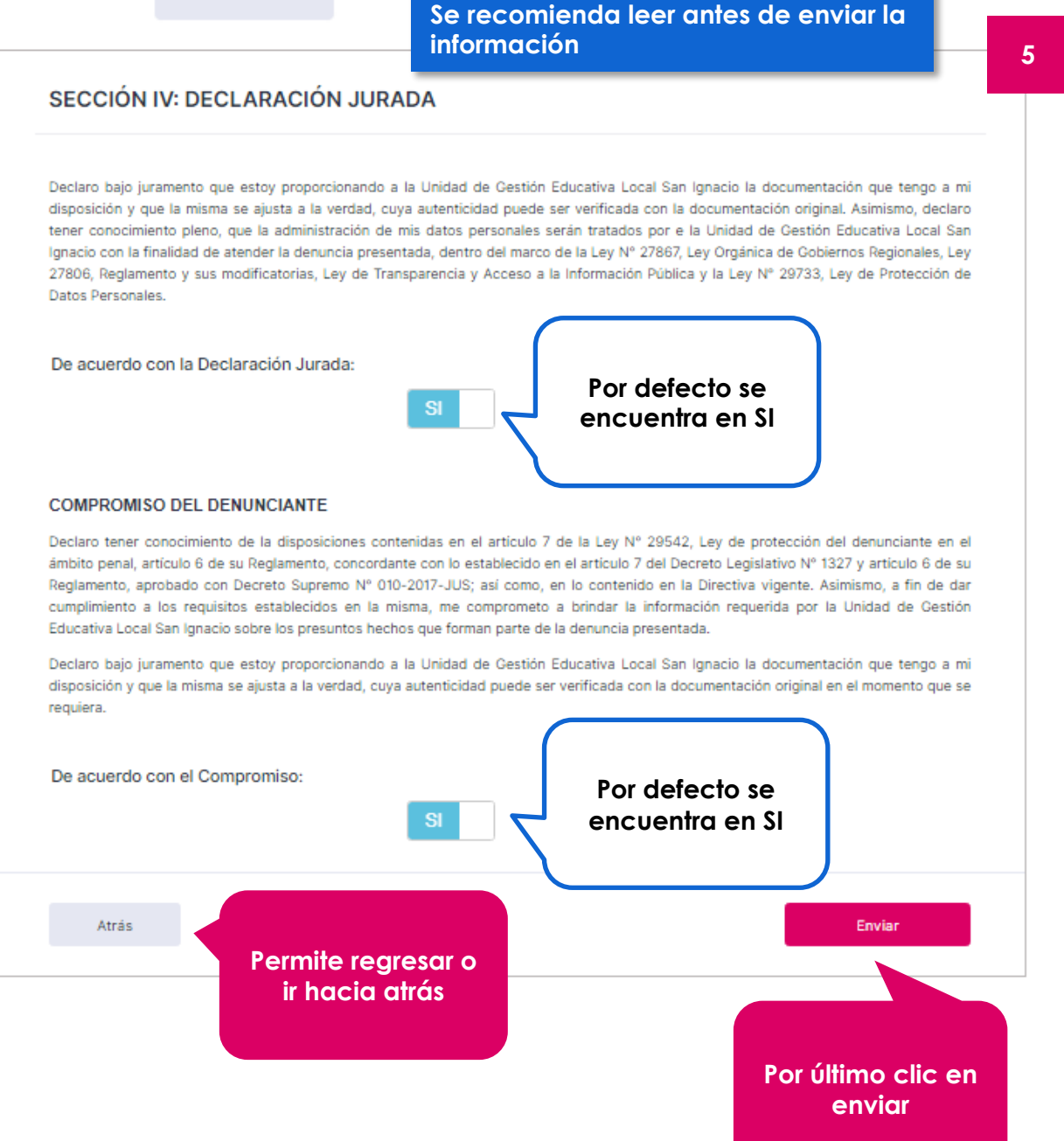

#### **OFICINA DE INFORMATICA**

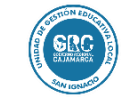

Versión: 1.0

## 6. INFORMACIÓN ENVIADA

## 6.1. Información enviada

Una vez que hayamos enviado la información nos mostrará la siguiente imagen en señal de conformidad del envió, asimismo nos indica que una copia de los datos consignados en la denuncia ha sido remitida al correo electrónico que se declaro en el presente formulario.

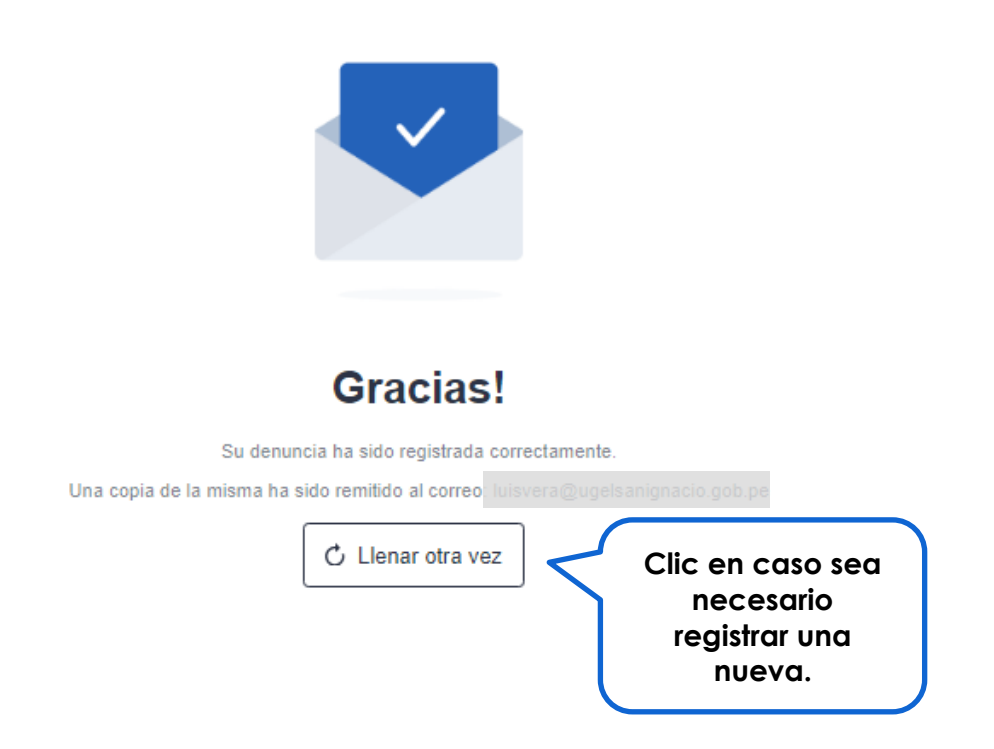

Bien, con esta guía podrás registrar tu denuncia sin ningún problema.